## TUTORIAL PARA ACESSO A DADOS CADASTRAIS - SIGEPE

- 1° Acessar o SIGEPE por meio do endereço eletrônico: <u>https://sso.gestaodeacesso.planejamento.gov.br/</u>
- 2° Realizar o login:

| Ĵ | <b>Faça login para prosseguir para o Sigepe</b>                                                                     |  |
|---|----------------------------------------------------------------------------------------------------|--|
|   | Digite o CPF sem pontuação CERTIFICADO DIGITAL                                                                      |  |
|   | OU Se você possui certificado digital,<br>clique em uma das opções<br>abaixo e acesse através de seu<br>código PIN. |  |
|   | Accessar                                                                                                    |  |
|   | Precisa de Ajuda?                                                                                                   |  |
|   | ::selecione::                                                                                                    |  |
|   | 👔 Anna 3                                                                                                    |  |

3° – Acessar o SIGEPE:

| Clique no sistema que deseja acessar.                                                                                                    |  |
|----------------------------------------------------------------------------------------------------|--|
| Sigepe Sigepe                                                                                                    |  |
| Por razões de segurança, por favor clique em <u>sair</u> e feche todas as abas do seu navegador quando você terminar de acessar os<br>serviços que precisam de autenticação. |  |
| 👔 Xana)a                                                                                                    |  |

4º Acessar "Gestão de Pessoas" e clicar em "Dados Cadastrais":

| Pesquisar Q                                                                                  | Gestão de Pessoas       |                                    |              |
|----------------------------------------------------------------------------------------------|-------------------------|------------------------------------|--------------|
| Gestão de Pessoas                                                                            | Avaliação de Desempenho | Avaliação de Desempenho<br>Líderes | Consignações |
|                                                                                              | Dados Cadastrais        | Dados Financeiros                  | Férias       |
|                                                                                              | Gestão de Vínculo       | Minha Saúde                        | Moradia      |
|                                                                                              | Previdência             | Publicação                         | Requerimento |
| Contractor de Gestión de Pessoa<br>Unitado de Exemploi<br>Contractor de Exemploi<br>Verdados |                         |                                    |              |
| Mensagens 🥦                                                                                  |                         | Favoritos                          | ò            |
|                                                                                              |                         |                                    |              |

5º – Acessar "Dados Pessoais" e clicar em "Consultar Dependentes":

| ≡ Sigepe   STICELO<br>BEPESION                                                               | ê 🕂 🛛 O G 🕠             |
|----------------------------------------------------------------------------------------------|-------------------------|
| Você está em: Área de Trabalho do Serví… > Gestão de Pess… > Dados Cadastr… > Dados Pesso… : | Onsultar Dados Pessoais |
| Dados Pessoais A Dados Funcionais M                                                          |                         |
| Consultar Dados Pessoais Caudastrais Consulta<br>Da                                          | ar Dependentes          |
| — Informações Pessoais                                                                       |                         |

6º – Clicar na seta azul à esquerda do nome do dependente para acessar os dados do mesmo:

| Sigepe Sigepe                                                                                                    |                                                 | m 🕂 🛛 Ø 🕞 👧                                                                                                    |
|----------------------------------------------------------------------------------------------------|-------------------------------------------------|----------------------------------------------------------------------------------------------------|
| Você está em: Área de Trabalho do Servi > Gestão de Pesso > Dado                                                                                                    | s Cadastr > Dados Pesso > Consultar Dependentes | Contra activation and the second state of the second state of the |
| Dados Pessoais 🗸 🛛 Dados Funcionais 🗡                                                                                                    |                                                 |                                                                                                    |
| Consultar Dependente<br>Dados Cadastrais                                                                                                    | S                                               | û Sua sessão expira em <b>00:29:56 <i>උ</i></b>                                                                                                    |
| Mensagem de Avisot     Para inclusão ou alteração de dados de dependentes acesse                                                                                                    | a opção de Solicitar no módulo Requerimento.    |                                                                                                    |
|                                                                                                    | Dependentes                                     |                                                                                                    |
|                                                                                                    |                                                 | Ģ                                                                                                    |
| Nome                                                                                                    | Grau de Parentesco                              | Condição                                                                                                    |
| 0                                                                                                    |                                                 | SEM EXIGENCIA DE CONDICAO                                                                                                    |
|                                                                                                    |                                                 | SEM EXIGENCIA DE CONDICAO                                                                                                    |
| O Desta de la companya de la companya de la compa |                                                 | SEM EXIGENCIA DE CONDICAO                                                                                                    |
|                                                                                                    |                                                 |                                                                                                    |

7º – Verificar o campo do CPF do dependente. Se houve a indicação de "CPF PRÓPRIO" o cadastro está regular. Se não houver essa informação deverá ser solicitada atualização do CPF do dependente via Módulo Requerimento no SIGEPE

| <ul> <li>Para inclusão ou alteração de dados de</li> </ul> | dependentes acesse a opção de Solicitar no módulo Requerimento. |                                       |  |
|------------------------------------------------------------|-----------------------------------------------------------------|---------------------------------------|--|
|                                                            | Dependentes                                                     |                                       |  |
|                                                            |                                                                 | CP                                    |  |
|                                                            |                                                                 | Condição<br>SEM EXICENCIA DE CONDICAO |  |
| 2                                                          |                                                                 | SEM EXIGENCIA DE CONDICAO             |  |
| a                                                          |                                                                 | SEM EXIGENCIA DE CONDICAO             |  |
| •                                                          |                                                                 | SEM EXIGENCIA DE CONDICAO             |  |
|                                                            |                                                                 |                                       |  |
|                                                            |                                                                 |                                       |  |
|                                                            |                                                                 |                                       |  |
| CPF: (CPE Bréprio)                                         | the visitions.                                                  |                                       |  |
| (CPF Proprio)                                              | Chica Chica Chica                                               |                                       |  |
|                                                            |                                                                 |                                       |  |
|                                                            |                                                                 |                                       |  |
|                                                            |                                                                 |                                       |  |
|                                                            |                                                                 |                                       |  |
|                                                            |                                                                 |                                       |  |
|                                                            |                                                                 |                                       |  |
|                                                            |                                                                 |                                       |  |
|                                                            |                                                                 |                                       |  |
|                                                            |                                                                 |                                       |  |
|                                                            |                                                                 |                                       |  |
|                                                            |                                                                 |                                       |  |
|                                                            |                                                                 |                                       |  |
|                                                            |                                                                 |                                       |  |
|                                                            |                                                                 |                                       |  |
| (The second                                                |                                                                 |                                       |  |
|                                                            |                                                                 |                                       |  |